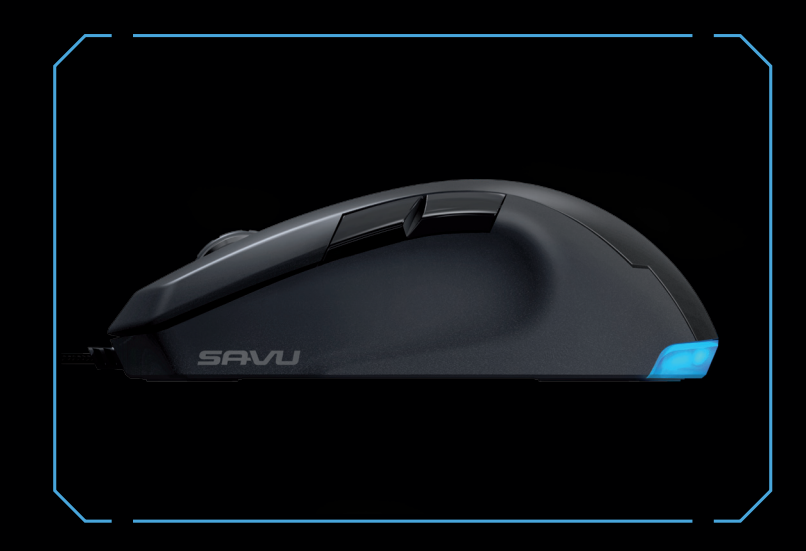

# CONGRATULATIONS!

You are now the proud owner of the ROCCAT<sup>M</sup> Savu Mid-Size Hybrid Gaming Mouse – a high-performance instrument that delivers the perfect blend of performance and customization. With its true 4000dpi Pro-Optic sensor and ultra-precise 2D incremental scroll wheel - packed into a perfectly-weighted, mid-size design with soft-touch surface and No-Sweat side grips - the Savu delivers unrivaled gaming performance. And thanks to its advanced Easy-Shift[+]™ technology, fully-programmable multi-color lighting and effects – plus the included Macro Manager driver software - the Savu makes it easy to customize to your heart's content.

#### **ROCCAT<sup>™</sup> Driver & Easy-Shift[+]<sup>™</sup>**

#### Sensor + Wheel

We loaded the Savu with an award-winning, feature-rich driver system with Macro Manager software that includes presets for popular games, multimedia and office apps. The Savu also features the innovative Easy-Shift[+]™ button – which lets you quickly increase the number of mouse button functions. and other critical decisions.

The ROCCAT™ Savu features an advanced Pro-Optic (R3) sensor delivering true 400, 800, 1600 and 4000dpi – for optimized tracking that fits any style. It also has an ultra-precise 2D incremental step wheel for perfect control during weapon changes

### High-Quality Build

Our ROCCAT™ Scientists built the Savu with not only the world's most advanced electronics technology, but also using the world's most robust materials. This blend of cutting-edge German engineering and mega-tough construction ensures a long life and hours upon hours of gaming glory.

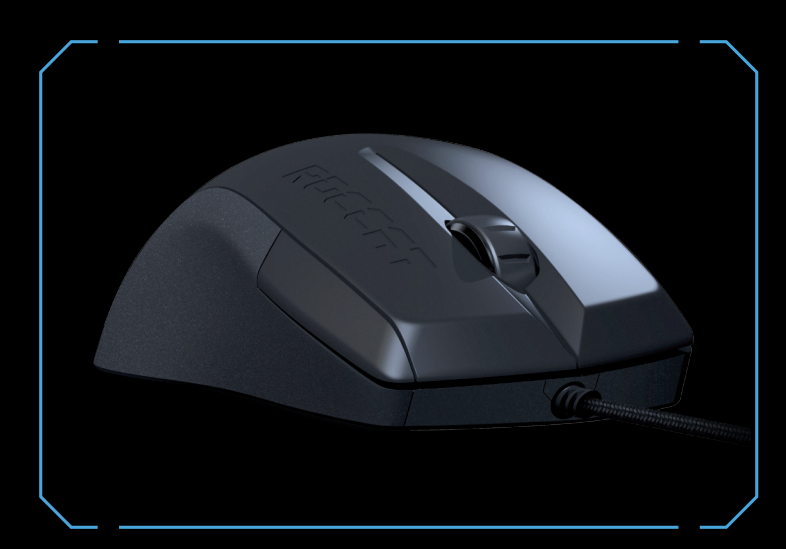

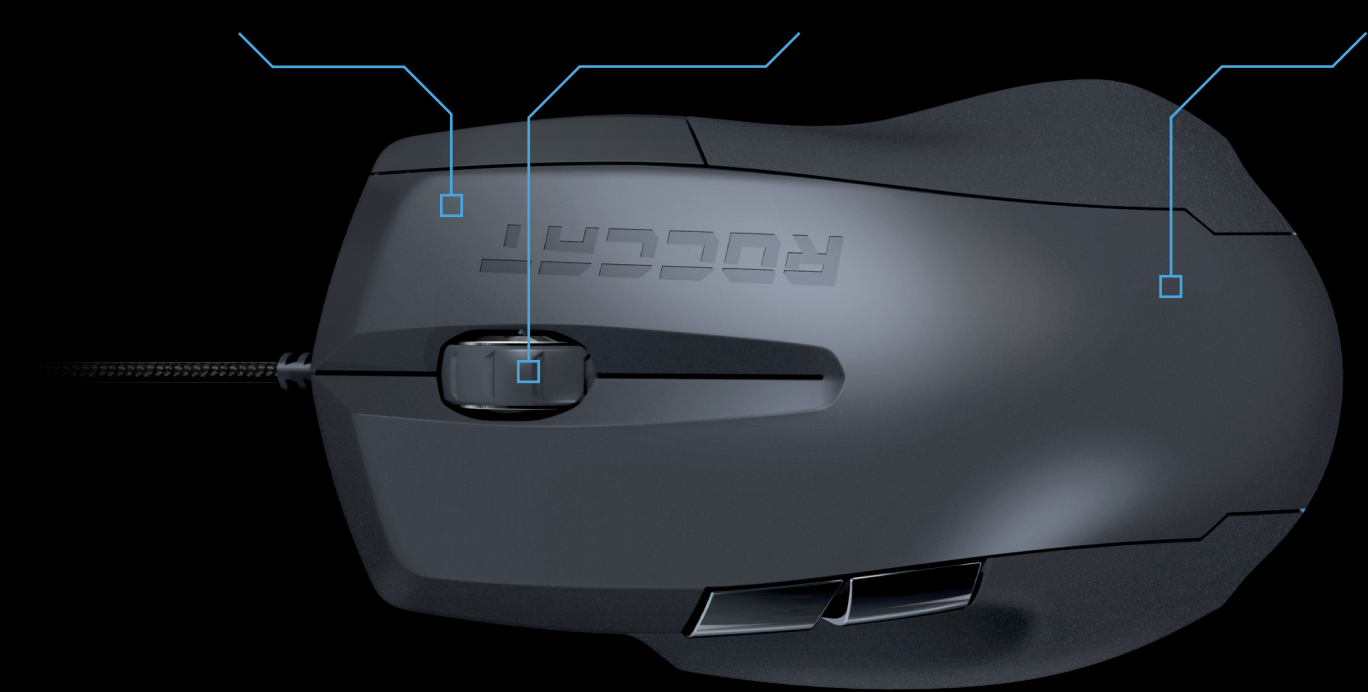

# SPECIFICATIONS

- PACKAGE CONTAINS
- ROCCAT<sup>™</sup> Savu
- Mid-Size Hybrid Gaming Mouse
- Quick-Installation Guide

#### TECH SPECS

- 4000dpi optical gaming sensor
- Incl. Omron<sup>®</sup> switches
- 60 inches per second maximum speed
- 20G acceleration 6400 fps
- 125, 250, 500, 1000Hz polling rate
- Zero angle snapping
- 1.8m braided USB cable
- 544kB on-board memory

## SYSTEM REQUIREMENTS

- Windows® XP. Windows Vista® 32/64 bit.
- Windows® 7 32/64 bit USB 2.0 Port
- Internet connection (for driver installation)

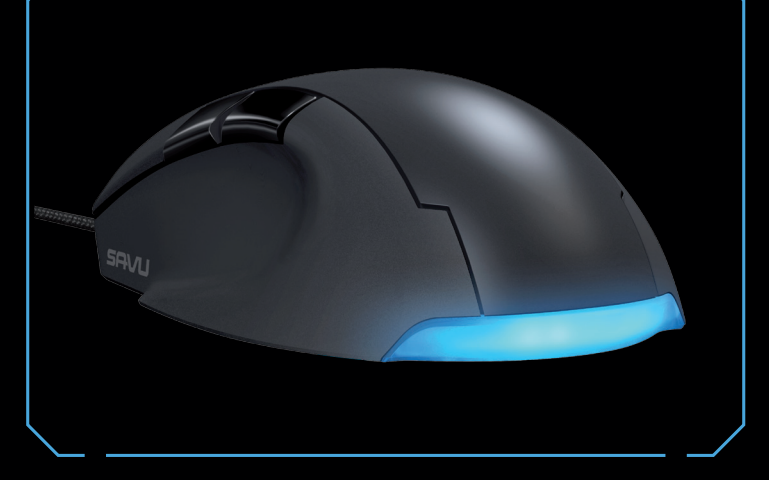

#### ... əsuetsisse bəən uoy bluod2

TROGGUS\0990.TA0009.WWW

just send us an email (support@roccat.org) or visit our website: Our support team will help you with any technical problems -

# 3)

YOUT PERSONAL ID-NUMBER FOR PRODUCT REGISTRATION:

MWW.ROCCAT.ORG/REGISTER

#### Otto von Bahrenpark, Paul-Dessau-Str. 3G, 22761 Hamburg, Germany Hdma IAUUUH

be reproduced without the express consent of the publisher. made liable for any errors that may appear in this manual. This publication or parts of it may not Information contained herein is subject to change without notice. ROCCAT GmbH shall not be may be trademarks or registered trademarks and are the property of their respective owners. © 2012 HOCCAT GmbH. All rights reserved. Any product names mentioned in this manual

IMPORTANT DOCUMENT

## **QUICK-INSTALLATION GUIDE**

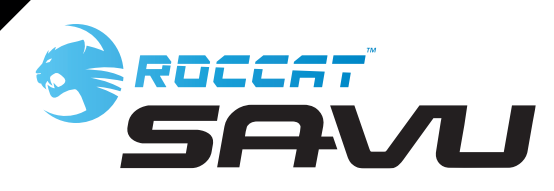

## DEFAULT BUTTON ASSIGNMENT (no driver installed)

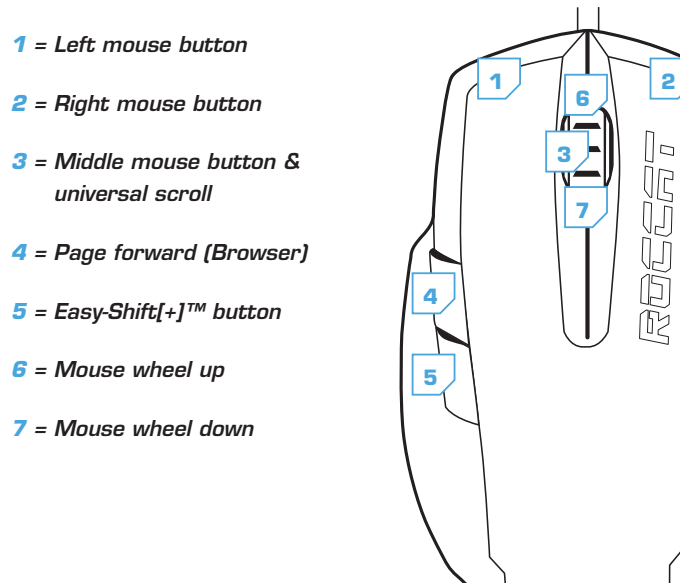

# ROCCAT™ EASY-SHIFT[+]™ TECHNOLOGY

#### **GREATLY INCREASE YOUR MOUSE FUNCTIONS**

Ingenious Easy-Shift[+]<sup>™</sup> technology lets you assign two functions to each of your mouse buttons and the scroll wheel - putting a huge amount of easily-wielded power right at your fingertips. The Savu's Easy-Shift[+]<sup>™</sup> button works just like the shift key on a keyboard. Simply hold it down and simultaneously press one of the other mouse buttons - or the scroll wheel (including up and down) and you execute a second function. This incredibly handy feature increases the number of available functions from 7 to 12.

#### GET EVEN MORE MACRO MIGHT

Easy-Shift[+]<sup>™</sup> also lets you control powerful driver functions right from your mouse - giving you quick control over things like your multimedia options. For example, you can launch your media player, switch music tracks and adjust volume - all with the simple press of a mouse button or scroll of your mouse wheel. With the Savu, flawless ergonomics and maximum functionality coexist in perfect harmony.

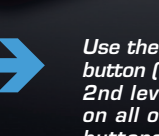

button (#5) to access 2nd level functions on all other mouse buttons and wheel.

4

### DEFAULT BUTTON ASSIGNMENT: EASY-SHIFT[+]™ (no driver installed)

5 + 1 = Page back (Browser)

- 5 + 2 = Page forward (Browser)
- 5 + 3 = Mute volume

В

- 5 + 4 = Disabled by default (install the driver to assian a function)
- 5 + 6 = Volume up
- 5 + 7 = Volume down

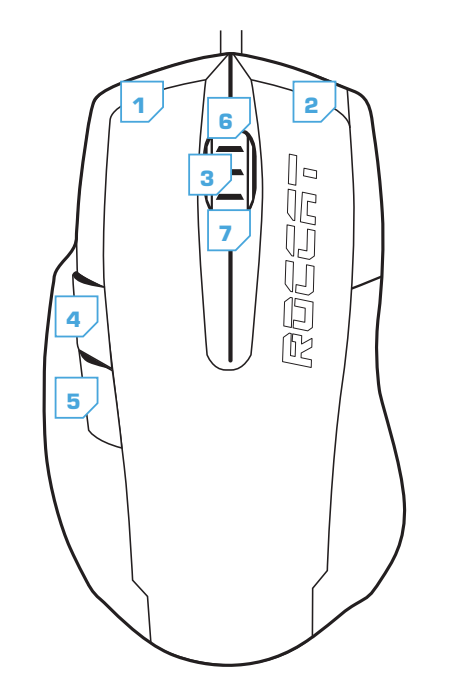

# DE

#### ANLEITUNG

- 1. Verbinde den USB-Stecker der ROCCAT™ Savu mit einer freien USB-Schnittstelle.
- 2. Starte deinen Computer und stelle eine Verbindung mit dem Internet her
- 3. Gebe in die Adresszeile deines Webbrowsers die folgende URL ein "www.roccat.org/support" und drücke Enter.
- Klicke in der linken Navigationsleiste auf den Punkt "ROCCAT™ Savu". Lade dir auf der sich öffnenden Seite die neueste Treiber-Software herunter.
- 5. Starte die Treiber-Installation und folge bitte den weiteren Anweisungen auf dem Bildschirm.

# FR

# PL

DK

#### INSTRUCTIONS

- 1. Relie la fiche USB de la souris ROCCAT™ Savu à une prise USB libre.
- 2. Démarre ton ordinateur et connecte-toi à Internet.
- 3. Entre dans la barre d'adresse de ton navigateur l'URL « www.roccat.org/support » et appuie sur Enter.
- 4. Clique dans le menu de navigation de gauche sur ROCCAT™ Savu ». Télécharge la dernière version du pilote sur la page qui s'ouvre alors.
- 5. Lance l'installation du pilote et suis les instructions qui s'affichent à l'écran.

# EN

#### INSTRUCTIONS

7

3

2

- 1. Plug the USB connector on your ROCCAT<sup>™</sup> Savu into any free USB port.
- 3. Enter 'www.roccat.org/support' in your browser and
- 4. In the navigation bar on the left, go to 'ROCCAT™ Savu'. Download the latest driver from the web page that opens.
- on-screen instructions.

#### инструкции

RU

- 1. Соедини USB-штекер ROCCAT™ Savu со свободным USB-портом
- 2. Запусти компьютер и выйди в интернет.
- 3. Введи в адресной строке браузера адрес "www.roccat.org/support" и нажми Enter.
- 4. Нажми на левой навигационной панели пункт "ROCCAT™ Savu". Загрузи с открывшейся страницы самые последние драйвера.
- 5. Запусти инсталляцию драйвера и следуй дальнейшим указаниям на экране.

- INSTRUKCJA
  - 1. Podłącz wtyk USB ROCCAT™ Savu do wolnego złacza USB.
  - 2. Uruchom komputer i nawiąż połączenie z Internetem.
  - 3. W wierszu adresowym przeglądarki wpisz adres URL "www.roccat.org/support" i naciśnij Enter.
  - 4. W lewym pasku nawigacji kliknij punkt "ROCCAT <sup>™</sup> Savu".
  - Z nowo otwartej strony pobierz najnowsze sterowniki.
  - 5. Rozpocznij instalację sterowników i postępuj zgodnie z instrukciami na ekranie.

#### USB-interface. 2. Start din computer og forbind den med Internettet.

INSTRUKTIONER

3. Indtast følgende URL i adresselinjen af din webbrowser "www.roccat.org/support" og tryk så Enter.

1. Forbind ROCCAT™ Savu's USB-stik med et ledigt

- 4. Klik i venstre navigantionslinje på punkt "ROCCAT™ Savu". Frau den åbnede side overfører du den nyeste driversoftware
- 5. Start driver-installationen og følg anvisningerne på billedskærmen.

- 2. Boot your computer and connect to the internet.
- hit the return key.
- 5. Start the driver installation process and follow the

## EASY-SHIFT[+]™ EXAMPLES:

| Easy-Shift[+]™ WoW:                 | Easy-Shift[+]™ CS:                |
|-------------------------------------|-----------------------------------|
| 5 + 1 = Mount up                    | <b>5</b> + <b>1</b> = Throw HE    |
| 5 + 2 = Dismount                    | <b>5</b> + <b>2</b> = Throw flash |
| 5 + 3 = Autorun                     | <b>5</b> + <b>3</b> = Throw smoke |
| 5 + 4 = Use trinket                 | <b>5</b> + <b>4</b> = Show scores |
| <b>5</b> + <b>6</b> = Your macro #1 | 5 + 6 = Buy CT equipment          |
| <b>5</b> + <b>7</b> = Your macro #2 | 5 + 7 = Buy T equipment           |

| Easy-Shift[+]™ Multimedia:     | Easy-Shift[+]™ Browser:       |
|--------------------------------|-------------------------------|
| 5 + 1 = Previous track         | 5 + 1 = Page back             |
| 5 + 2 = Next track             | 5 + 2 = Page forward          |
| 5 + 3 = Mute volume            | <b>5</b> + <b>3</b> = New tab |
| 5 + 4 = Switch to full screens | 5 + 4 = Add bookmark          |
| 5 + 6 = Play or pause          | 5 + 6 = New window            |
| 5 + 7 = Stop playback          | 5 + 7 = Print page            |

Use the Easy-Shift[+] This way you can duplicate the number of buttons by assigning <u>two</u> functions to each one.

ES

#### INSTRUCCIONES

- 1. Enchufa el conector USB del ROCCAT<sup>™</sup> Savu a un puerto libre LISB
- 2. Inicia tu ordenador y establece la conexión de Internet.
- 3. Escribe en tu navegador Web la siguiente URL: www.roccat.org/support y pulsa Enter.
- 4. En la barra izquierda de navegación haz clic en el punto "ROCCAT™ Savu". En la página que se abre a continuación descárga el software de controlador más actualizado,
- 5. Inicia la instalación del controlador y sigue las instrucciones que aparecen en pantalla.

# FI

#### OHJEET

- 1. Liitä ROCCAT™ Savu:n USB-pistoke vapaaseen LISB-liitäntään
- 2. Käynnistä tietokoneesi ja luo Internet-yhteys.
- 3. Kirjoita verkkoselaimesi osoiteriville seuraava URL-osoite "www.roccat.org/support" ja paina Enter.
- Napsauta vasemmassa navigaatiopalkissa kohtaa "ROCCAT™ Savu". Lataa avautuvalta sivulta uusin ajuriohjelmisto.
- 5. Käynnistä ajurin asennus ja noudata näytöllä näkyviä lisäohieita.

# SE

#### INSTRUKTIONER

- 1. Sätt ROCCAT™ Savu USB-kontakt i en ledig USB-port.
- 2. Starta datorn och koppla upp dig på Internet.
- 3. Skriv in följande URL i adressfältet på din webbläsare: www.roccat.org/support. Tryck på Enter.
- 4. Klicka på ROCCAT™ Savu i det vänstra navigationsfältet. Ladda ner den senaste programvaran med drivrutin på den sida som öppnas.
- 5. Starta installationen av drivrutin och föli anvisningarna nå skärmen.

# TR

#### TALIMATLAR

- 1. ROCCAT™ Savu USB fişini boş bir USB girişine tak.
- 2. Bilgisayarı başlat ve internete bağlan.
- 3. Web tarayıcının adres satırına "www.roccat.org/support" URL adresini gir ve Enter tuşuna bas.
- 4. Sol navigasyon çubuğundaki "ROCCAT™ Savu" üzerine tıkla. Açılan sayfadan en yeni sürücü yazılımını indir.
- 5. Sürücü kurulumunu başlat ve ekrandaki diğer talimatları takip et.